## Evaluación de Diagnóstico 2013-2014

# Aplicación para la evaluación de la compresión oral

Competencia en comunicación lingüística

en lengua extranjera

Educación Secundaria (Centros públicos)

## MANUAL DE INSTALACIÓN Y USO

Servicio de Evaluación y Calidad Educativa

## **GOBIERNO DE EXTREMADURA**

Consejería de Educación y Cultura

### GOBIERNO DE EXTREMADURA

Consejería de Educación y Cultura Servicio de Evaluación y Calidad Educativa

#### INTRODUCCIÓN

La Consejería de Educación y Cultura ha elaborado una aplicación informática que servirá como herramienta para poder llevar a cabo la Evaluación de Diagnóstico del curso 2013/14,

Se trata de una aplicación que reproduce un audio para su utilización durante la prueba de Evaluación de Diagnóstico (EDEX 2014) de la Competencia en comunicación lingüística en lengua extranjera, en su dimensión de Compresión oral.

#### INSTALACIÓN

A esta aplicación se accederá de acuerdo al siguiente procedimiento:

Los servidores y equipos de estos centros están conectados a la red interna (Intranet). A través de ella, recibirán una actualización de software que instalará automáticamente en el escritorio, un icono con la denominación "**SECE** *Comprensión oral".* 

Icono "Compresión oral" instalado automáticamente en el escritorio:

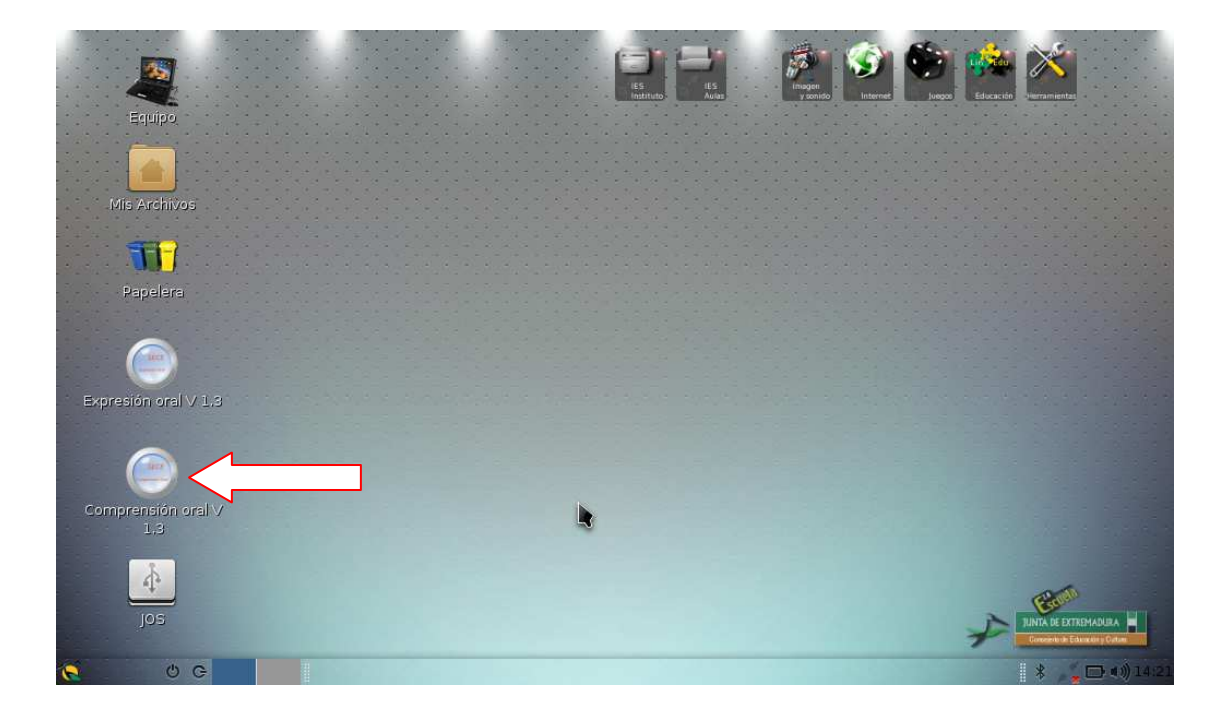

En el caso de que no aparezca en el escritorio el icono denominado "SECE Comprensión oral V 1.3" (a veces los iconos se solapan), lo buscaremos a través del siguiente menú:

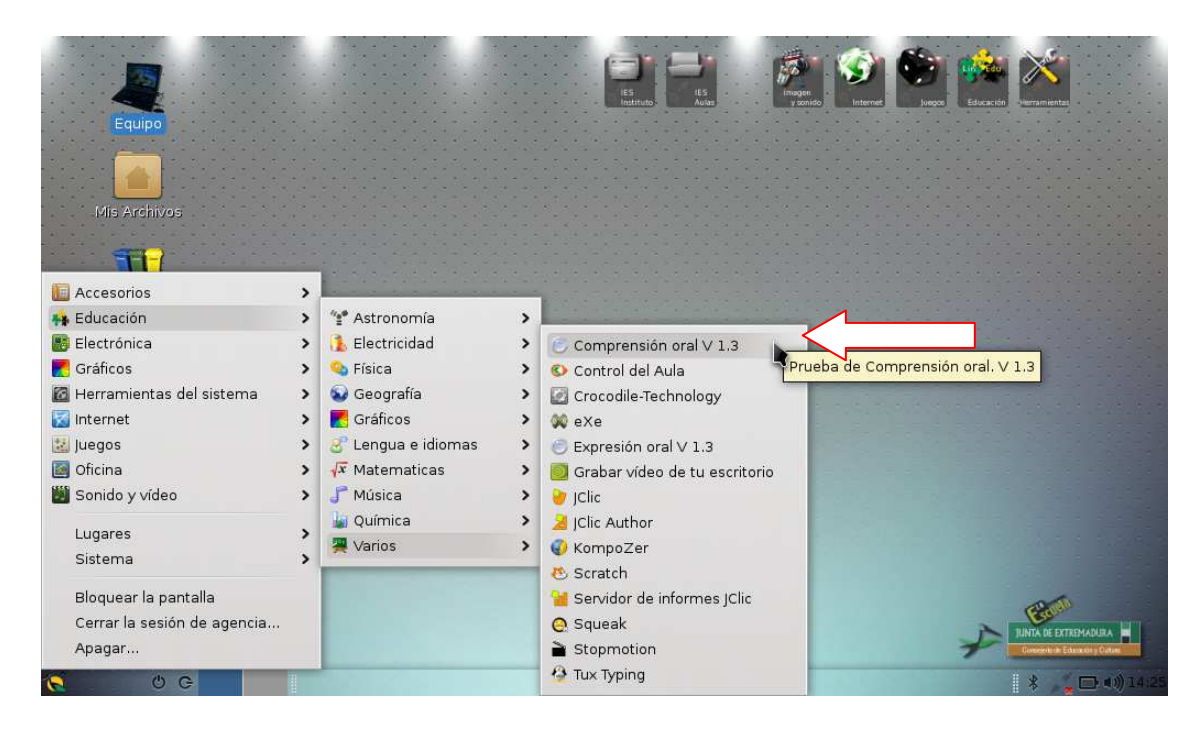

#### MANUAL DE USO

Haciendo doble clic sobre el icono o en la opción "*Comprensión oral V 1.3"* de la ruta detallada, aparecerá la siguiente pantalla en la cual tendremos acceso a la aplicación.

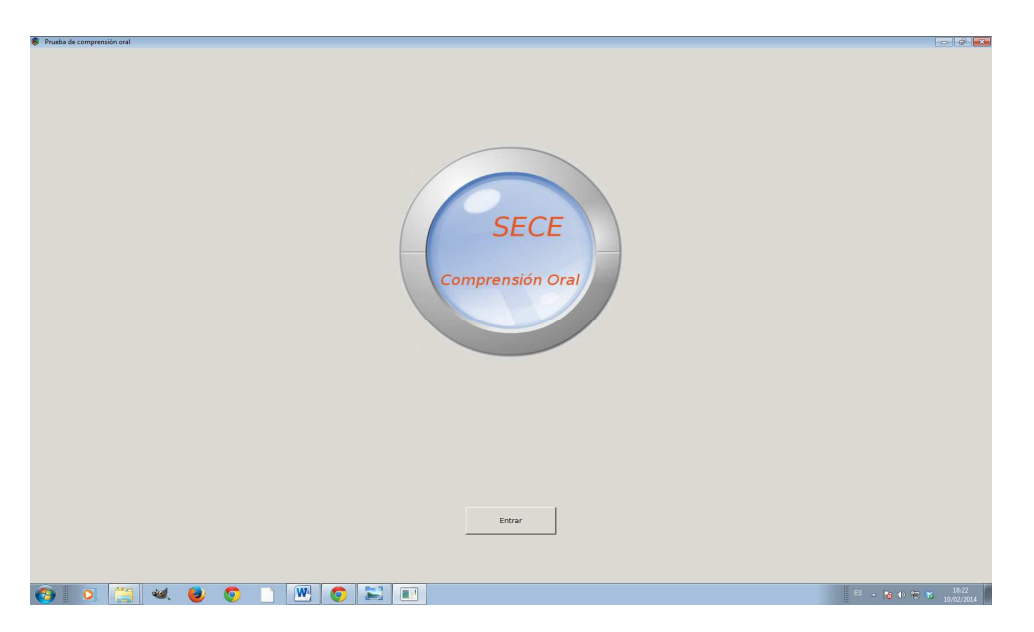

Al hacer clic en "*Entrar*", aparecerá la siguiente pantalla y la aplicación nos pedirá una clave.

| 🖗 Clave     |             |                     |                    |
|-------------|-------------|---------------------|--------------------|
|             |             |                     |                    |
|             |             |                     |                    |
|             |             |                     |                    |
|             |             |                     |                    |
|             |             |                     |                    |
|             |             | Introduzca la clave |                    |
|             |             |                     |                    |
|             |             |                     |                    |
|             |             |                     |                    |
|             |             |                     |                    |
|             |             |                     |                    |
|             |             |                     |                    |
|             |             |                     |                    |
|             |             | prueba2014          |                    |
|             |             |                     |                    |
|             |             |                     |                    |
|             |             |                     |                    |
|             |             |                     |                    |
|             |             |                     |                    |
|             |             |                     |                    |
|             |             |                     |                    |
|             |             |                     |                    |
|             |             |                     |                    |
|             |             |                     |                    |
|             |             |                     |                    |
|             |             |                     |                    |
|             |             |                     |                    |
|             |             |                     |                    |
|             | Acentar     | Probar un archivo d |                    |
|             |             | 8.1445              |                    |
|             |             |                     |                    |
|             |             |                     |                    |
|             |             |                     |                    |
|             |             |                     |                    |
|             |             |                     |                    |
| 🚱 🧿 🚝 🕺 🔕 🄇 | ) 🗋 🐺 🍒 🚾 🛙 |                     | ES 💊 📢 🗘 📆 🐔 23:15 |

A partir de este momento el procedimiento es diferente para la fase de verificación de la instalación y para la fase definitiva de realización de la Evaluación de Diagnóstico.

#### FASE DE VERIFICACIÓN:

Introduciendo la clave **prueba2014** aparecerá la siguiente pantalla, cuyos botones funcionan similar a un reproductor de audio convencional, rebobinar, reproducir, avance rápido y pausar la reproducción. Haciendo clic en el icono de reproducción se reproducirá un audio de comprobación que debe servir para probar el correcto funcionamiento de la aplicación y la calidad de los altavoces.

Asimismo, pulsando en "*Probar un archivo de audio*", podremos reproducir cualquier archivo de audio que tengamos en nuestro ordenador.

| Prueba de comprensión oral       |                                  |
|----------------------------------|----------------------------------|
| Servicio De Evaluación Educativo |                                  |
| Prueba de comprensión oral.      |                                  |
|                                  |                                  |
| 00:000013                        |                                  |
|                                  |                                  |
|                                  |                                  |
|                                  |                                  |
|                                  | <u></u>                          |
| 🚱 💽 🕊 🕲 📚 🗅 😝 🖳 🖭 🗉              | ES - 18 (0 💬 🋪 2218<br>11.002004 |

El audio se podrá repetir haciendo clic sobre la flecha de color verde.

Una vez realizada la prueba, podremos salir de la aplicación, haciendo clic sobre el botón de apagado opsteriormente pedirá confirmación.

| Predst de compensaion and       Image: sale     Image: sale       Image: sale     Image: sale       Image: sale     Image: sale       Image: sale     Image: sale | Pierwicki De Evaluación Educativa | () Ø ()                          |
|----------------------------------------------------------------------------------------------------|-----------------------------------|----------------------------------|
|                                                                                                    | 00 00 00 13                       |                                  |
|                                                                                                    | 0000                              | <u> </u>                         |
| 8 0 🗒 🕊 ⊌ 💿 🗅 💷 (                                                                                                    |                                   | ES - 👔 👀 🍽 🌾 23.20<br>11/02/2014 |

#### **MUY IMPORTANTE**

#### Comunicación al Servicio de Evaluación y Calidad Educativa.

Una vez realizada la instalación y verificado su correcto funcionamiento <u>es muy</u> <u>importante</u> que el centro comunique el resultado (correcto o erróneo) al Servicio de Evaluación y Calidad Educativa, que es quien realiza el seguimiento del proceso.

La instalación y verificación del correcto funcionamiento de la aplicación, se refiere a todas las aulas en su conjunto donde se vayan a realizar las pruebas de la Evaluación de Diagnóstico EDEX 2014, en sus grupos 2ºA, 2ºB...

El registro se realiza **sólo una vez**, independientemente del número de aulas donde se vayan a realizar las pruebas.

Para ello, necesitaremos conocer el código de centro y accederemos a la web

|                                               | 100                                                                     | GORIERNO DE EXTREMADURA                                                                                                    |                                                                                                    |
|-----------------------------------------------|-------------------------------------------------------------------------|----------------------------------------------------------------------------------------------------|----------------------------------------------------------------------------------------------------|
| Evaluaci<br>y Calidad<br>Para la mejora del s | ón<br>1<br>sistema educativo.                                           |                                                                                                    |                                                                                                    |
|                                               | Bienvenidos al SECE<br>Usuario: docente<br>Contraseña:<br>Inicie Sesión |                                                                                                    |                                                                                                    |
|                                               |                                                                         |                                                                                                    |                                                                                                    |
|                                               | <b>y Calida</b> c<br>Para la mejora del s                               | The set of the set of the set of | Para la mejora del sistema educativo.         Image: Contraseria:         Image: Contraseria:         Image: Contraseria:         Image: Contraseria:         Image: Contraseria: |

#### http://sece.educarex.es

Se nos pedirá usuario y contraseña.

Usuario: docente

Contraseña: docente

Al pulsar en "*Inicie Sesión*" aparece la siguiente pantalla en el que introduciremos los datos que nos pide:

| sece.educarex.es/aeee/dei ×                      |                                         |                                                                                                    | - 0   | × |
|--------------------------------------------------|-----------------------------------------|----------------------------------------------------------------------------------------------------|-------|---|
| ⇒ C D sece.educarex.es/aeee/default/index        |                                         |                                                                                                    | \$    |   |
| ¿Quieres que Google Chrome guarde tu contraseña? | Guardar contraseña                      | Jamás para este sitio                                                                                                    |       |   |
| Consejería de Educación y Cultura 🗰              |                                         | GOBIERNO DE EXTREMADURA                                                                                                    |       |   |
| Evalu<br>y Cali<br>Para la mejo                  | ación<br>dad<br>ra del sistema educativ | Autenticado                                                                                                    |       |   |
|                                                  | Nombre del Director/a:                  |                                                                                                    |       |   |
|                                                  | Código de Centro:                       |                                                                                                    |       |   |
|                                                  | Nombre del Centro:                      |                                                                                                    |       |   |
|                                                  |                                         | Continuar                                                                                                    |       |   |
|                                                  |                                         | and the second second se |       |   |
|                                                  |                                         |                                                                                                    |       |   |
|                                                  |                                         |                                                                                                    |       |   |
|                                                  |                                         | D.G. de Admon. Electrónica y Tl.                                                                                                    |       |   |
| Consejería de Administración Pública             | a                                       |                                                                                                    |       |   |
| 5 🚞 📓 🔗 📳 🛤                                      | 22.78754                                | Escritorio 🎽 🔺 🚱 🕯 🔒 .adl                                                                                                    | 10:23 |   |

- El campo "*Código de Centro*" mostrará un desplegable en el que podemos hacer clic sobre el código de nuestro centro.
- Muy importante, una vez introducido el campo "*Código del centro*", al hacer clic sobre el campo "*Nombre del Centro*" se cumplimentará automáticamente, por lo que no es posible introducirlo manualmente.

Por ejemplo:

| Quieres que Google Chrome guar | de tu contraseña?               | Guardar contraseña                        | Jamás para este sitio                                                                                            |  |
|--------------------------------|---------------------------------|-------------------------------------------|----------------------------------------------------------------------------------------------------|--|
| Consejería de Educación        | y Cultura                       |                                           | GOBIERNO DE EXTREMADURA                                                                                          |  |
|                                | Evalu<br>y Cali<br>Para la mejo | ación<br>dad<br>ora del sistema educativo | Autenticado                                                                                                    |  |
|                                |                                 | Nombre del Director/a:                    | Nombre y Apellidos                                                                                               |  |
|                                |                                 | Código de Centro:                         | 06000356                                                                                                    |  |
|                                |                                 | Nombre del Centro:                        | Aceuchal - I.E.S. Tierra de Barros                                                                               |  |
| _                              |                                 |                                           | Continuar                                                                                                    |  |
|                                |                                 |                                           | and the second second second second second second second second second second second second second second second |  |
|                                |                                 |                                           |                                                                                                    |  |
|                                |                                 |                                           |                                                                                                    |  |
|                                |                                 |                                           | D.G. de Admon. Electrónica y Tl.                                                                                 |  |

Para registrar el resultado de nuestro test de la aplicación, debemos seleccionar la opción "*Correcto*" o "*Falló*", y pulsar el botón "*Guardar Resultado*" para almacenar el registro en la base de datos el resultado de nuestro test. Finalmente pulsamos "*Terminar*" para finalizar.

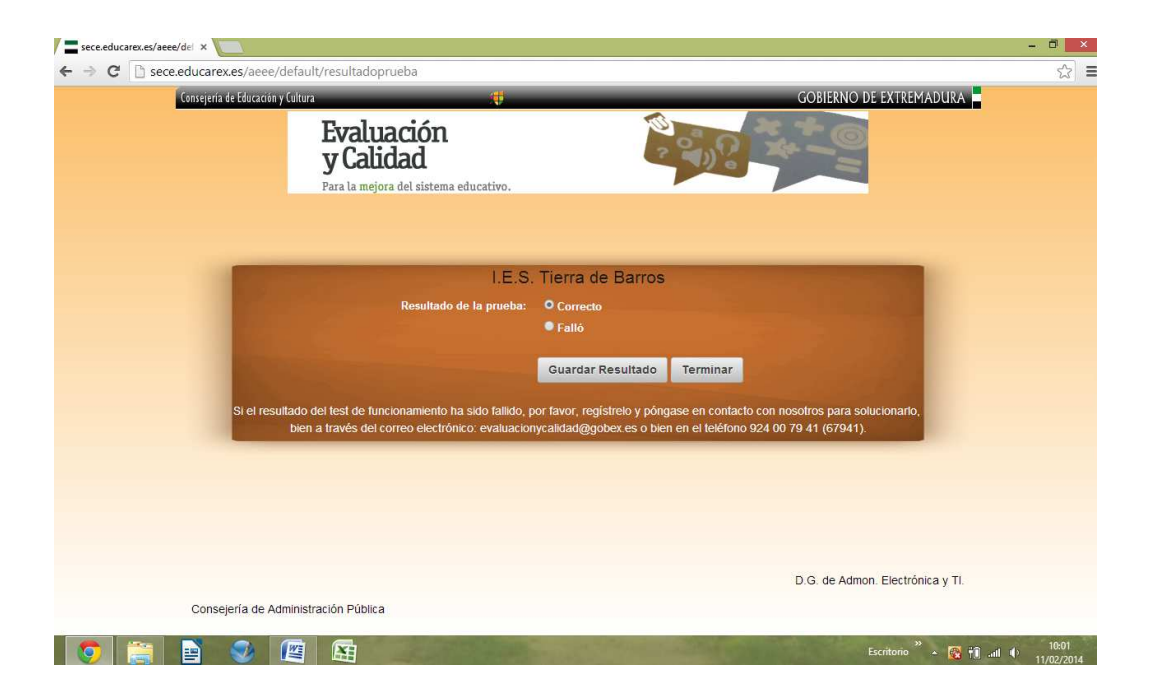

Si la prueba ha sido fallida, además de registrar el resultado, contactar con el Servicio de Evaluación y Calidad Educativa para comunicar esta situación y solucionarla.

**FASE DE EVALUACIÓN:** (a realizar durante la **primera quincena de mayo**)

El día de la prueba de Evaluación de Diagnóstico (EDEX 2014) ejecutaremos la aplicación "*Comprensión oral V 1.3*" según lo explicado anteriormente.

|             | Clave               |                            |               |
|-------------|---------------------|----------------------------|---------------|
|             | introduzca la clave |                            |               |
|             |                     |                            |               |
|             |                     | •                          |               |
| Aceptar     | Ayuda               | Probar un archivo de audio | ٢             |
| 🗴 🖱 🖓 🗖 Cla | ve                  |                            | * 💉 🗈 🕬 07:46 |

Introduciremos la clave correspondiente, que vendrá incluida en el paquete de los cuadernos para la realización de la Prueba de Diagnóstico (hoja verde), respetando su capitalización.

Todos los audios, incluyen los silencios necesarios para dar tiempo a los alumnos a responder las preguntas, por lo que no es necesario detener el audio en ningún momento.

Una vez realizada la prueba, podremos salir de la aplicación, haciendo clic sobre el botón de apagado opsteriormente pedirá confirmación.

#### **DUDAS FRECUENTES:**

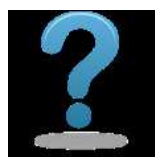

#### ¿Cuántos ordenadores serán necesarios?

Será necesario disponer de **un ordenador por aula** donde se vaya a realizar la prueba de Evaluación de Diagnóstico EDEX 2014.

#### ¿Se utilizará la misma aplicación en Primaria y en Secundaria?

Sí, la aplicación contiene todos los audios y se suministrarán claves diferentes para las pruebas de Educación Primaria y las de Educación Secundaria.

## La aplicación parece se ha instalado correctamente, pero los altavoces no suenan.

- · Compruebe la conexión de los cables a las salidas de audio del ordenador.
- Verifique que el "ajuste de volumen", tanto en el ordenador como en los altavoces, que no estén silenciado o a un nivel muy bajo.
- No utilice al mismo tiempo otra aplicación que pueda requerir del uso de los dispositivos de audio, especialmente programas multimedia o de grabación de sonido.

#### Introduzco la clave facilitada, pero el ordenador no reproduce ningún audio.

Asegúrese de que ha introducido la clave correctamente, respetando la capitalización de las letras (mayúsculas y minúsculas), los espacios y la distinción entre ceros (0) y las mayúsculas (O).

### He seguido todos los pasos, pero no consigo reproducir el audio de la prueba de evaluación.

Contacte con el Servicio de Evaluación y Calidad Educativa.

#### **REQUISITOS MATERIALES Y TÉCNICOS**

- Un ordenador en el aula donde se va a realizar la prueba, con altavoces de buena calidad y potencia suficiente.
- Versión actualizada de la aplicación "SECE Compresión Oral v1.3"

#### SOPORTE TÉCNICO

Aquellos centros que tengan problemas en alguna fase del proceso deberán contactar con el Servicio de Evaluación y Calidad Educativa **antes del 21 de abril** en el teléfono 924 00 79 41 (67941).

## GOBIERNO DE EXTREMADURA